## **BTC STUDENT EMAIL GUIDE**

All students have a BTC email account. If you are unable to access your account, please contact your instructor.

## **Student Email**

- Each student has an email account.
- Your email address is your **network account name@beltc.ctc.edu**. (e.g., *smith1234@beltc.ctc.edu*)
- Your default password is: **btc- + your 8 digit birthdate (mmddyyyy)**. (e.g., *btc-06031981*)
- Email can be accessed from on or off campus by visiting www.btc.edu/studentEmail.
- The maximum size of your mailbox is 25GB.
- The maximum size of attachments per mailing is 25MB.

## Forwarding Email

- Go to the BTC email website: www.btc.edu/studentEmail and click on "Student Login"
- Log in with your email address and password
- Click the gear in the upper right corner and select **Options**

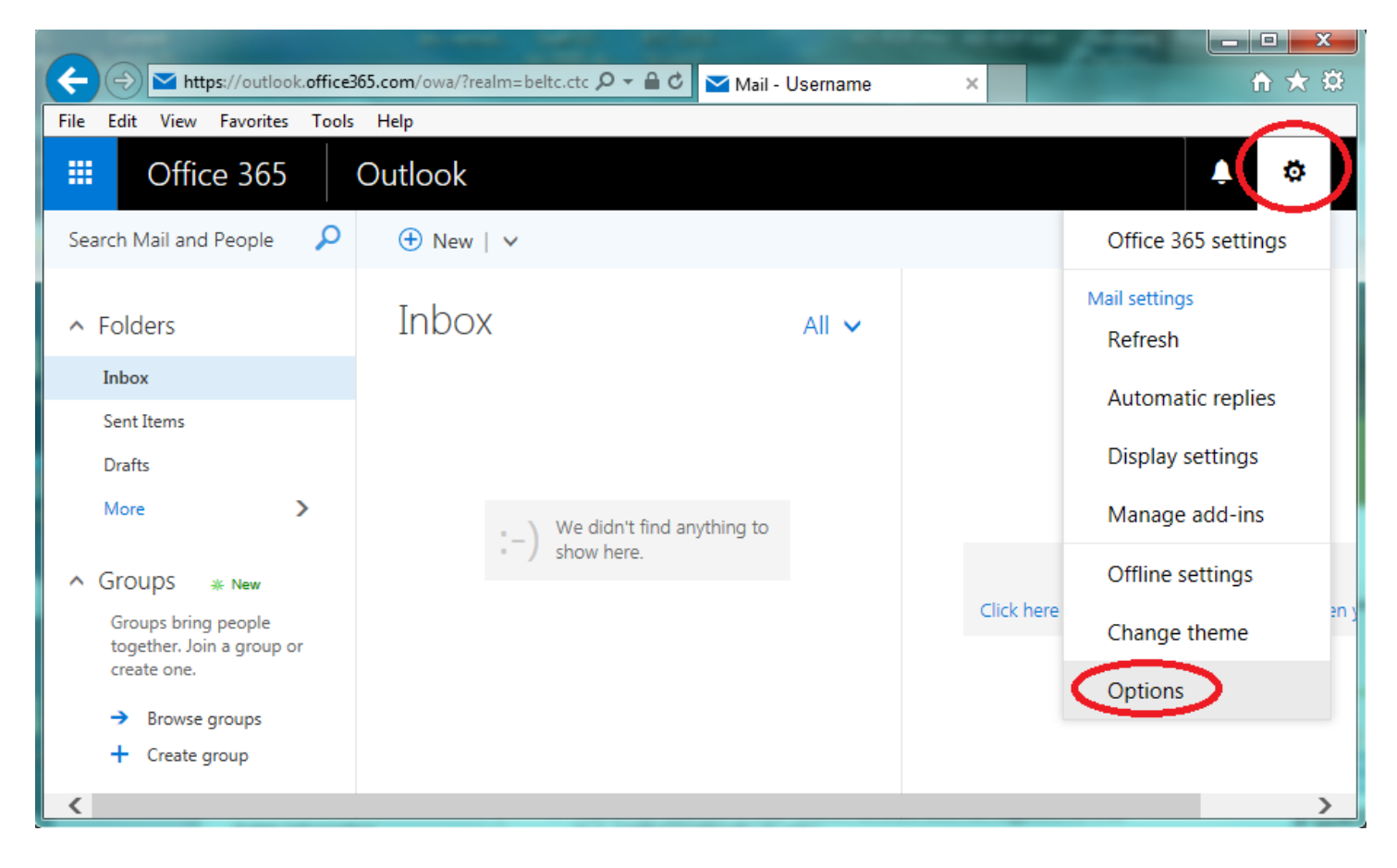

• Select Accounts and Forwarding to set up forwarding

|           | Office 365                                                               | Outlook                                                                                                    | ø | ? |
|-----------|--------------------------------------------------------------------------|----------------------------------------------------------------------------------------------------|---|---|
| © Options |                                                                          |                                                                                                    |   |   |
| Sł<br>• G | nortcuts<br>eneral                                                       | Forwarding                                                                                                    |   |   |
| 4         | Automatic processing Automatic replies                                   | Start forwarding Forward my email to:                                                                                                    |   |   |
|           | Clutter<br>Inbox and sweep rules<br>Junk email reporting<br>Mark as read | email@domain.com      Image: Comparison of the state of the state of t |   |   |
|           | Message options<br>Read receipts                                         |                                                                                                    |   |   |
| <i></i>   | Reply settings<br>Retention policies<br>Accounts                         |                                                                                                    |   |   |
|           | Block or allow<br>Connected accounts<br>Forwarding                       |                                                                                                    |   |   |
|           | POP and IMAP                                                             |                                                                                                    |   |   |

- Select the **Start Forwarding** radio button
- Enter the email address to which messages should be forwarded in the Forward my e-mail to: field.
- Check the **Keep a copy of forwarded messages in Outlook Web App** check box to keep a copy in your BTC account
- Click Save.